# Nova StatStrip Glucose Meter Training

**Bio-Asia** 

rev date: Mar 2024

#### Nova StatStrip Glucose Hospital Meter System

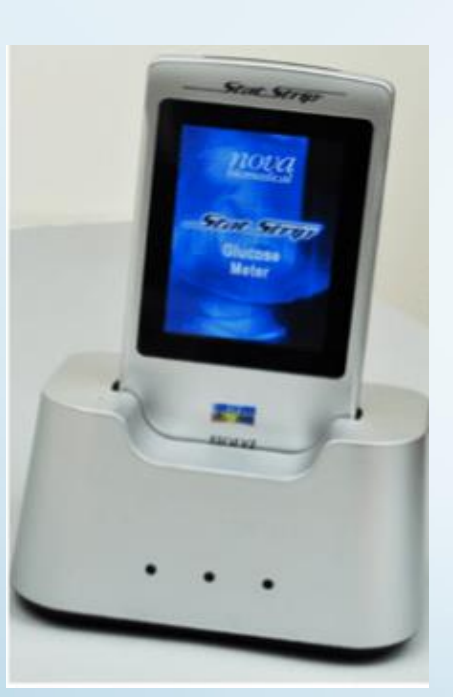

Glucose Meter & Single Docking/Charging Station

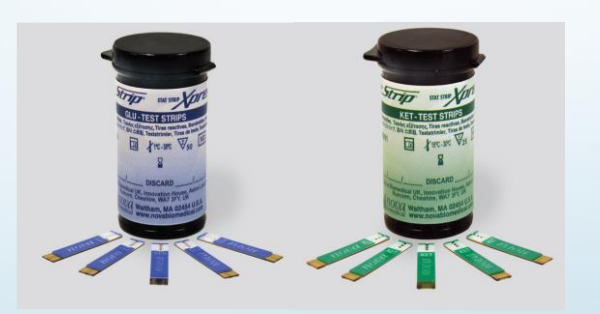

Test Strips

**Control Solutions** 

#### Intended Use & Features

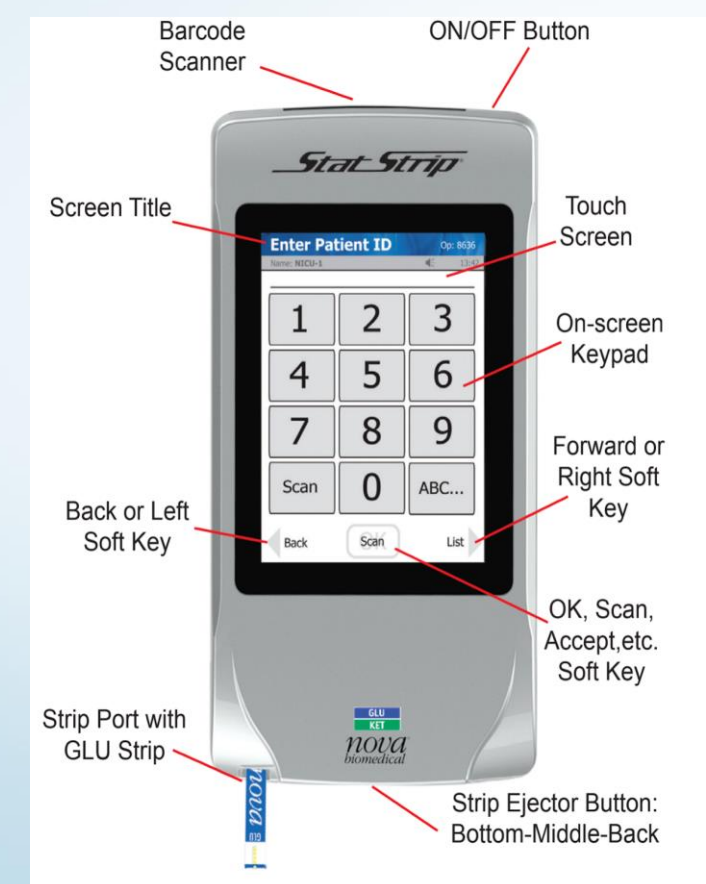

#### Intended Use & Features

**Rechargeable battery:** Typical life of fully charged battery is 8 hours or 40 tests (when not docked)

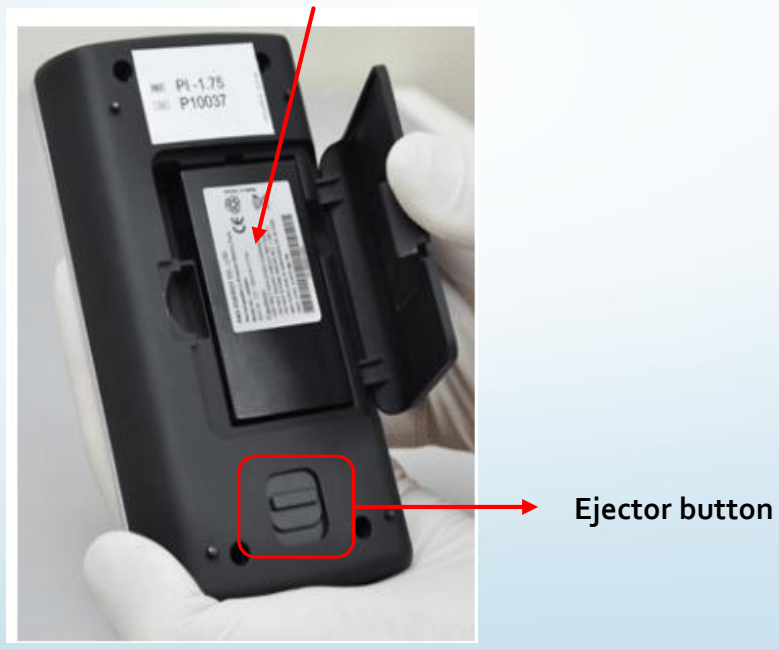

#### Intended Use & Features-Glucose

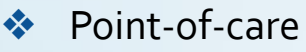

- FDA-cleared for use among all hospitalized patients
- Interferences Eliminated: Hct, Ascorbic Acid, Uric Acid, Acetaminophen, Bilirubin, Maltose, Galactose, Xylose, Oxygen.
- Blood Sample: Capillary finger stick arterial blood venous blood neonate heel stick
- Fresh whole blood with/without Heparin
- Faster Analysis Time (6s)
- Small Sample Volume (1.2 PL)
- Larger Linerity Range (0.6-33.3 mmol/L)

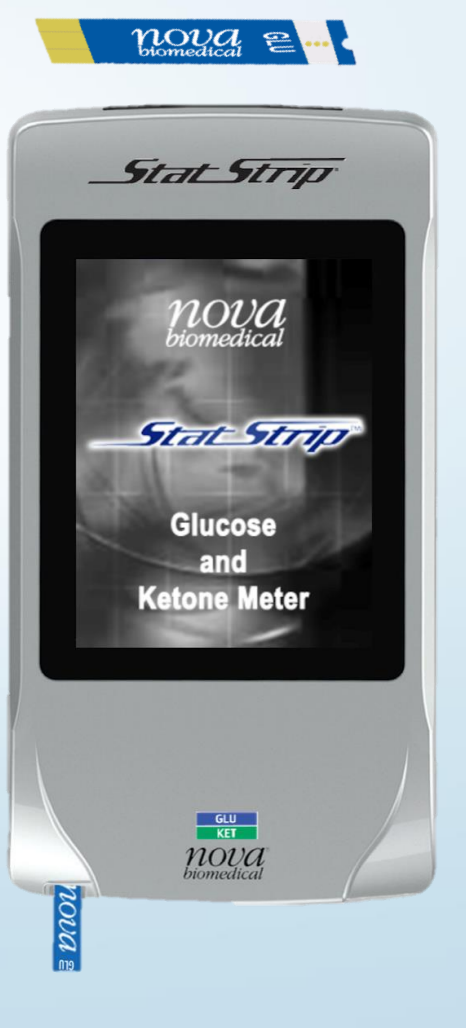

#### Intended Use & Features-ß Ketone

- For rapid detection of diabetic ketoacidosis (DKA)
- Blood Ketone over urine Ketone (more accurate)
- Interference Eliminated: Hct, Ascorbic Acid, Uric Acid, Paracetamol, Bilirubin, Maltose, Galactose, Oxygen.
- Blood Sample: Capillary finger stick
   Venous blood
- Fresh whole blood with/without Heparin
- Faster Analysis Time (10s)
- Small Sample Volume (0.8PL)
- Larger Linerity Range (0.1-7.0 mmol/L)
  - Same QC Solution with Glucose
    Different Test Strip!!!

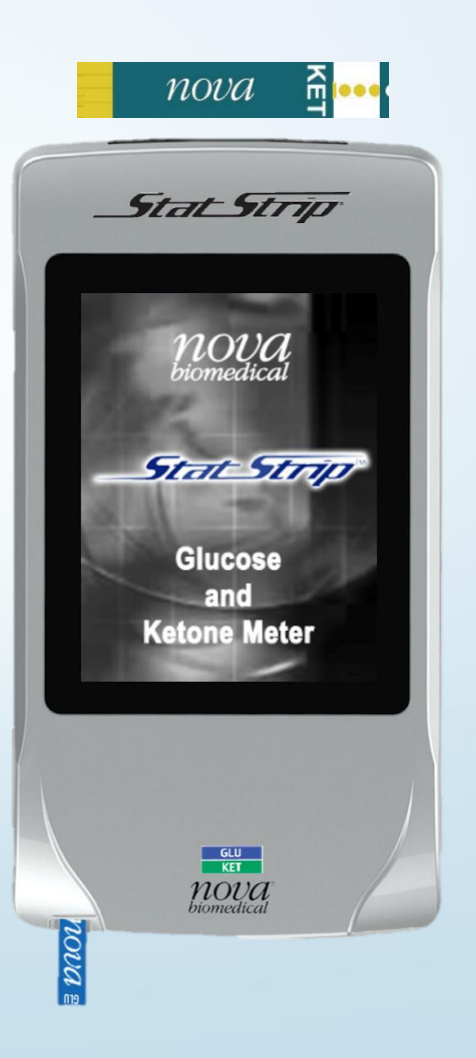

# THE DOCKING STATION with WALL MOUNT

- Docking Station Functions
  - > Configuration
  - > Upload result (with LAN port)
  - Charge spare battery
  - Charging Meter

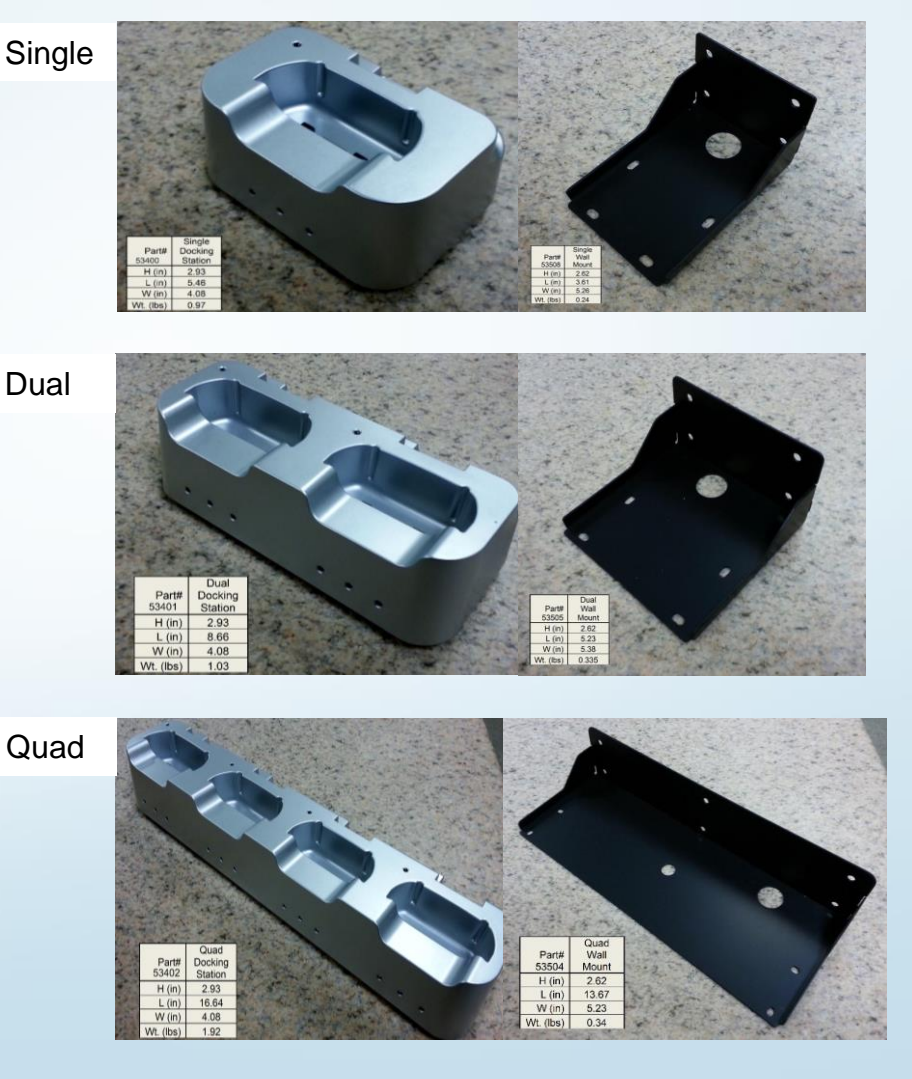

#### THE DOCKING STATION

- Lights
  - Amber/ Green
  - right : Battery Charge
  - ctr : Communication
  - left : Connected

You can remove the meter for testing from docking station **anytime** even if transfer was incomplete.

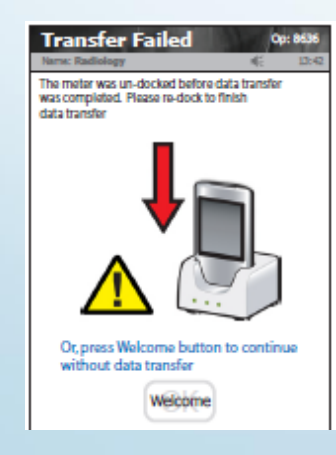

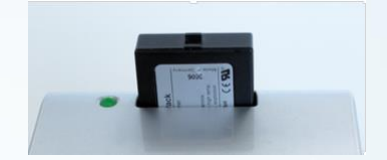

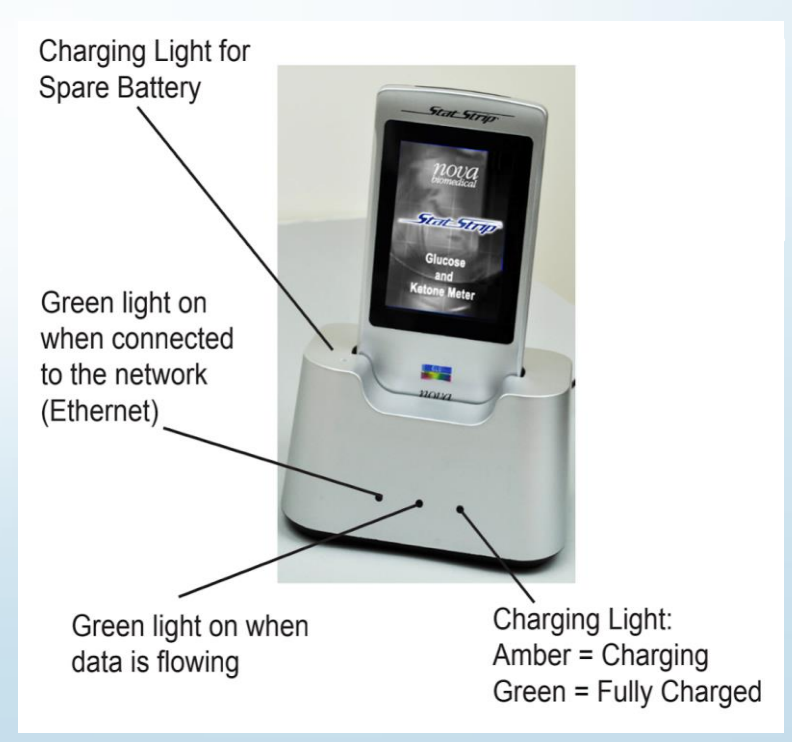

#### Reagents

- Strips
  - > Room Temp storage
  - > End fill
  - 50 stripes/vial for GLU, 25 stripes/vial for KET
  - > Date Vials When Opened
    - **6 months** Expiration After Opening (GLU)
    - <u>3 months</u> Expiration After Opening (KET)
  - Keep Vial Closed
    - Protect from Heat & Humidity

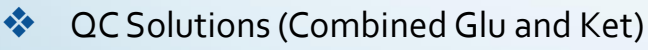

- Lv1 (Glucose in **low** level, 2.4-3.3-4.1 mmol/L)
- Lv3 (Glucose in high level, 13.9-16.7-19.4 mmol/L)
- Room Temp storage
- Date Vials When Opened
  - <u>3 months</u> Expiration After Opening

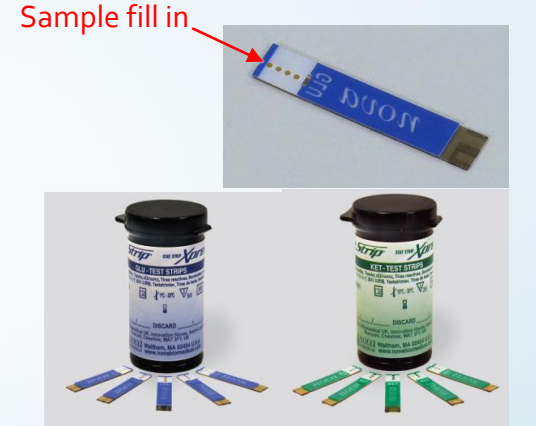

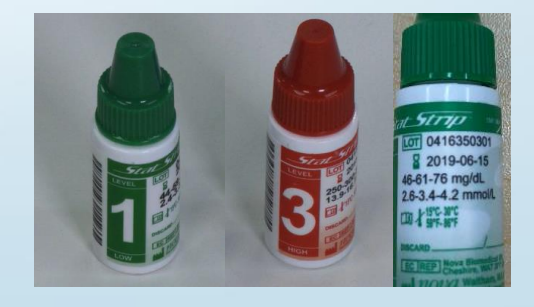

#### **Getting Started**

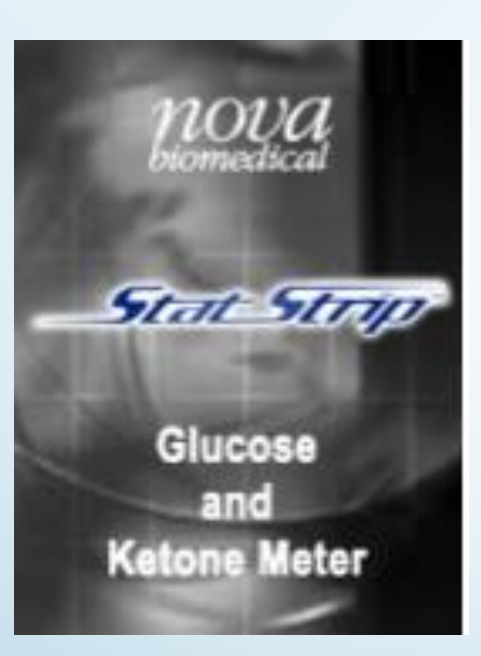

After initial power up \*

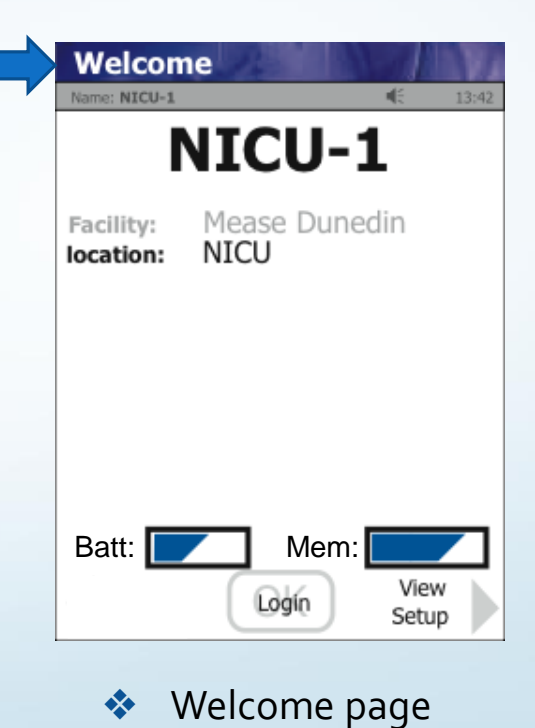

\*

#### Login

| NICU-1<br>Facility: Mease Dunedin<br>location: NICU |
|-----------------------------------------------------|
| Facility: Mease Dunedin<br>location: NICU           |
|                                                     |
|                                                     |

- Press Login in the Welcome page
- Barcode Scan Required
- For Barcode scanning: Press and Release the Scan Button. Do Not Hold It Down.

Hold Meter 4-6" Away From The Barcode

- QC Lockouts for Glu: Every 24Hrs
- Must perform Lv 1 and 3 QC solution to unlock the meter for patient test OR use the other meter to perform patient test

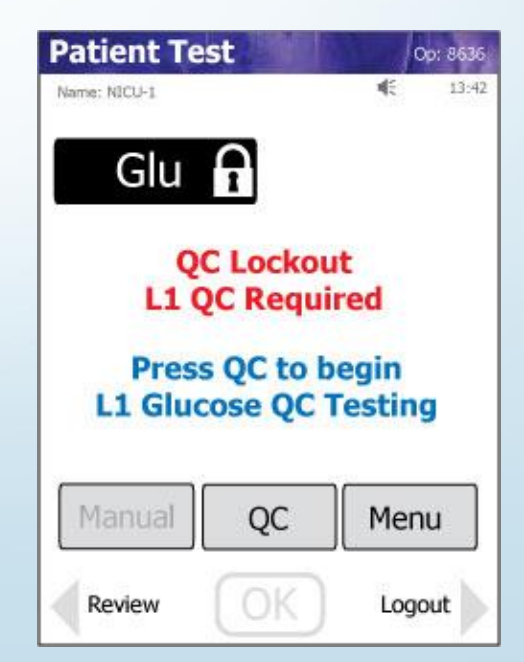

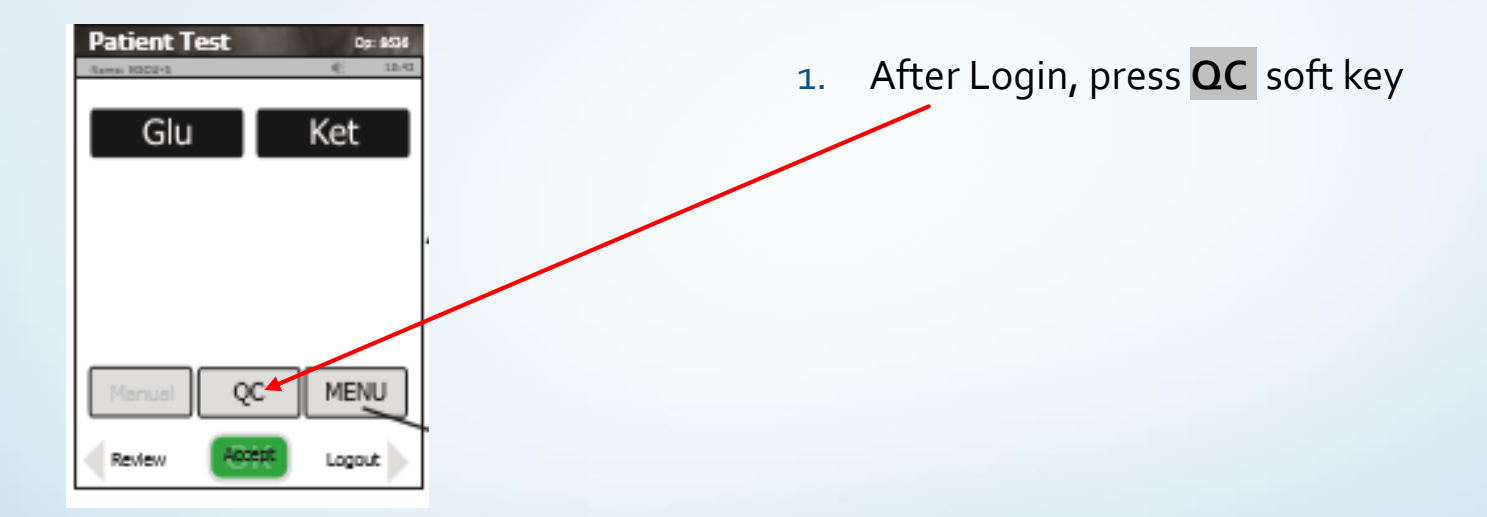

|    | Line meo |      | <br>13:4 |
|----|----------|------|----------|
|    |          |      |          |
| ē, |          |      |          |
|    |          |      |          |
|    |          |      |          |
|    |          |      |          |
|    |          |      |          |
|    |          |      |          |
|    |          | Scan |          |
|    |          | Scan |          |

- 1. After Login, press QC soft key
- 2. Scan Strip Lot on the strip vial

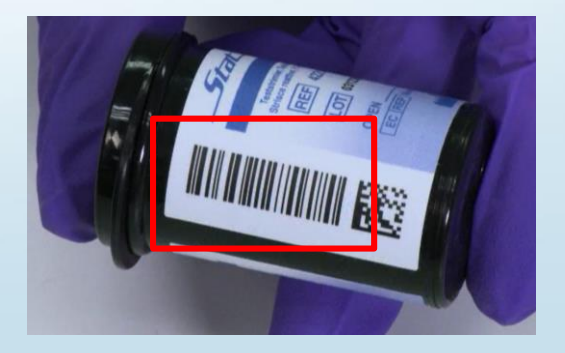

| Enter | QCLOT | C            | p: 8636      |
|-------|-------|--------------|--------------|
|       | *     | मट           | 13:9         |
|       |       |              |              |
|       |       |              |              |
|       |       |              |              |
|       |       |              |              |
|       |       |              |              |
|       |       |              |              |
|       |       |              |              |
|       | Scan  |              |              |
|       | Scan  |              |              |
|       | Enter | Enter QC Lot | Enter QC Lot |

- 1. After Login, press QC soft key
- 2. Scan Strip Lot on the strip vial
- 3. Scan QC Lot on the bottle of the QC solution

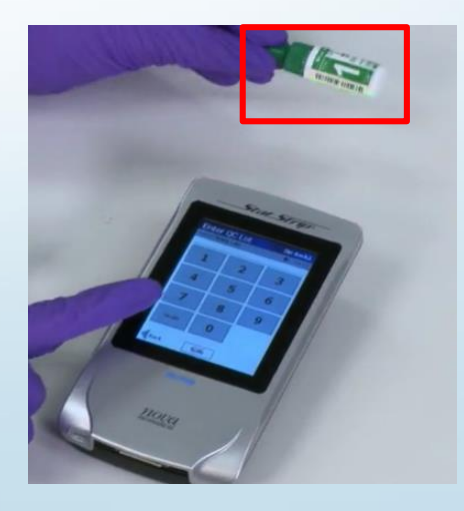

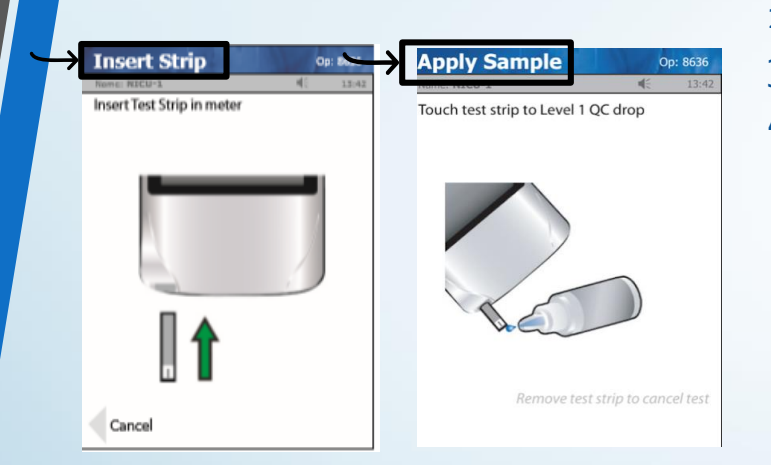

- 1. After Login, press QC soft key
- 2. Scan Strip Lot on the strip vial
- 3. Scan QC Lot on the bottle of the QC solution
- Insert Strip in meter based on the instruction.
   When strip is firm to be inserted, a "Apply Sample" screen will then displayed

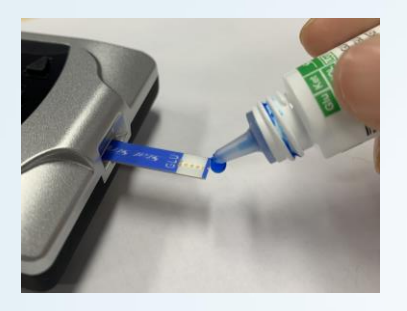

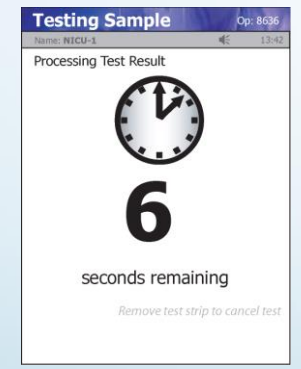

- 1. After Login, press QC soft key
- 2. Scan Strip Lot on the strip vial
- 3. Scan QC Lot on the bottle of the QC solution
- 4. Insert Strip in meter based on the instruction
- 5. When apply sample page shown, gently mix the QC solution. Remove the bottle cap ,squeeze and expel the First Drop and wipe bottle tip with a tissue.
- 6. Place QC bottle with small droplet suspected onto end of test strip or squeeze the droplet on a clean non-absorbent surface.
- 7. Keep QC solution in contact with end of the test strip until countdown starts.

Do not touch the test strip to the QC solution droplet a second time.
 Do not remove the test stripe while the countdown is in progress

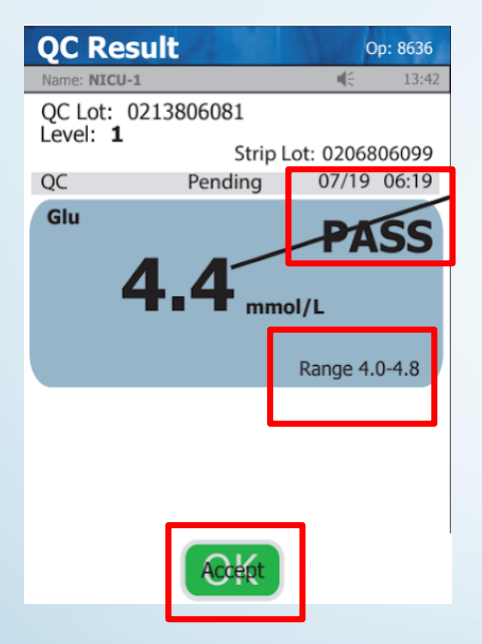

- 1. After Login, press QC soft key
- 2. Scan Strip Lot on the strip vial
- 3. Scan QC Lot on the bottle of the QC solution
- 4. Insert Strip in meter based on the instruction
- 5. When apply sample page shown, gently mix the QC solution. Remove the bottle cap ,squeeze and expel the First Drop and wipe bottle tip with a tissue.
- 6. Place QC bottle with small droplet suspected onto end of test strip or squeeze the droplet on a clean non-absorbent surface.
- **7.** Keep QC solution in contact with end of the test strip until countdown starts.
- 8. Results shown in 6 sec for Glucose & 10 sec for Ketone.
- 9. Eject the test strip.
- 10. Confirm result is Passed. Press accept soft key.

| Patient Test 00: 454 | Enter Strip Lot | Op: 8636         |
|----------------------|-----------------|------------------|
| Glu Ket              | Name: NICU-1    | <b>4</b> € 13:42 |
| Manual QC MENU       | Scar            | า                |
| Review A07555 Logout | Back Scan       | )                |

- 1. After Login, press Accept soft key
- 2. Scan Strip Lot on the strip vial

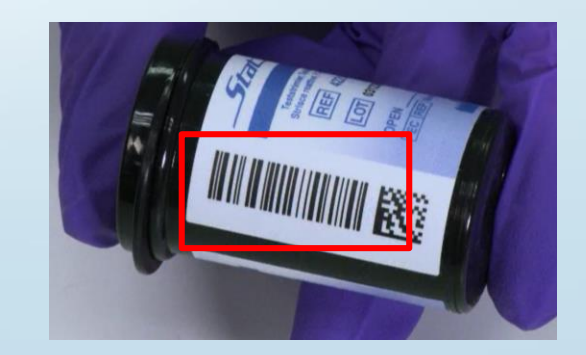

| Name: NICU-1 |      | - | 1 |
|--------------|------|---|---|
|              |      |   |   |
|              |      |   |   |
|              |      |   |   |
|              |      |   |   |
|              |      |   |   |
|              |      |   |   |
|              |      |   |   |
|              |      |   |   |
|              | Scan |   |   |
|              | Scan |   |   |

- 1. After Login, press Accept soft key
- 2. Scan Strip Lot on the strip vial
- 3. Scan Patient ID

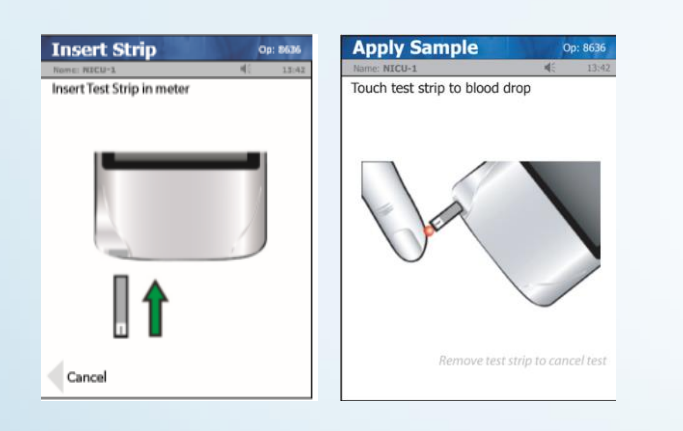

- 1. After Login, press Accept soft key
- 2. Scan Strip Lot on the strip vial
- 3. Scan Patient ID
- Insert Strip in meter based on the instruction.
   When strip is firm to be inserted, a "Apply Sample" screen will then displayed

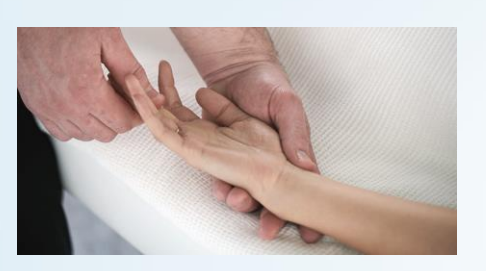

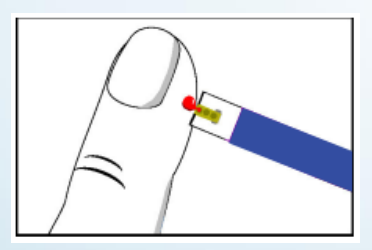

- 1. After Login, press Accept soft key
- 2. Scan Strip Lot on the strip vial
- 3. Scan Patient ID
- 4. Insert Strip in meter based on the instruction
- 5. Wash patient finger and apply the patient sample to the end of the test strip until countdown starts.
   (Massage finger before puncture if necessary)

- Hold the meter downward/horizontal to avoid liquid entering into the meter.
- Do not touch the test strip to the blood droplet a second time.
- Do not remove the test strip while the countdown is in progress

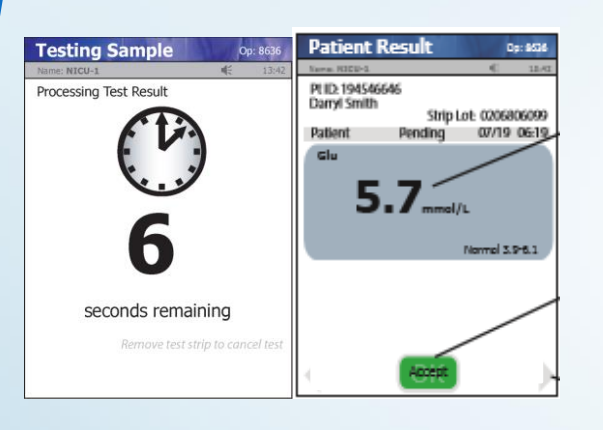

- 1. After Login, press Accept soft key
- 2. Scan Strip Lot on the strip vial
- 3. Scan Patient ID
- 4. Insert Strip in meter based on the instruction
- 5. Apply the patient sample to the end of the test strip until countdown starts.
- 6. Results are shown in 6 sec for Glucose & 10 sec for Ketone.
- 7. Eject the test strip.
- 8. Press accept soft key to accept the result.

#### Data Transmission

|                       | Meter                          |
|-----------------------|--------------------------------|
| Facility:<br>location | Your Facility<br>Your Location |
| Pres                  | s OK to begin testing          |
|                       |                                |

- Meter connects and communicates via WLAN (WIFI Radio)
- ♦ Make Sure the Radio is ON and Network is CONNECTED.
   → Radio and Network Connection status is displayed via icons on the Screen Title Bar

#### Auto Data Transmission

→ process about 1-2 seconds after Accept button pressed

#### **Data Transmission**

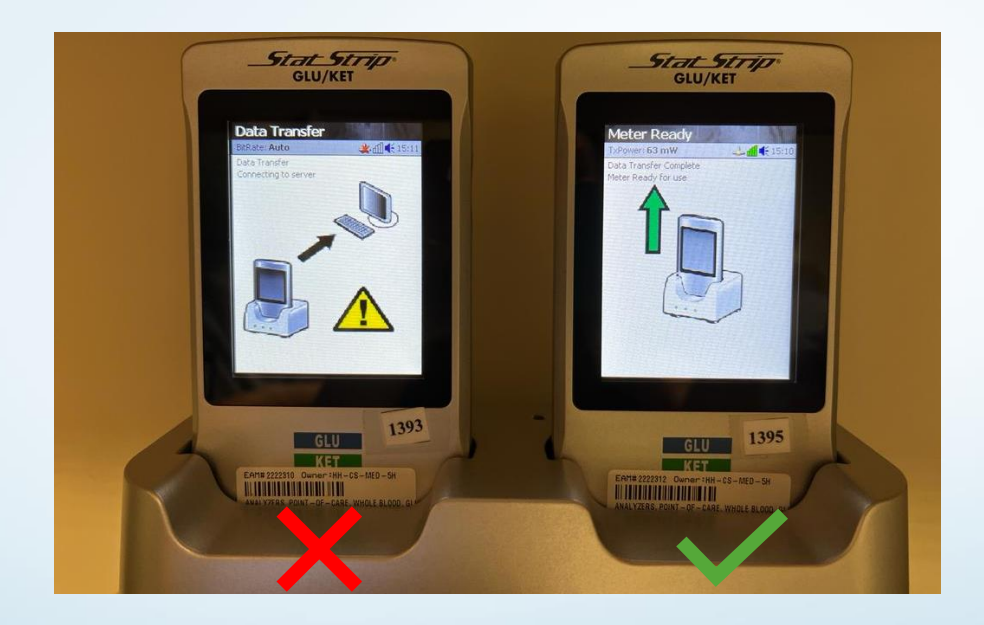

When docking, meter should show "Data Transfer Complete"

#### Data Transmission

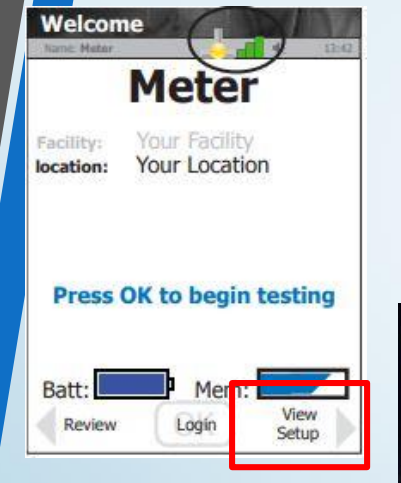

To confirm data transmit successful,

- → Go to page 3 of View Setup function
- → you can see the number of Archived and Unarchived results
- → If Unarchived is set to "O "which means all results have been transmitted

| View Setup               |               | S ATTAL                                                                                                    |
|--------------------------|---------------|----------------------------------------------------------------------------------------------------|
| Name: 1                  | 24.40         | ◀€ 12:20                                                                                                    |
|                          | Page 3        | Of 23                                                                                                    |
| Patient Test List        |               | 721                                                                                                    |
| QC Test List             |               | 215                                                                                                    |
| LIN Test List            |               | 0                                                                                                    |
| Proficiency Test L       | ist           | 0                                                                                                    |
| OC Lot List              |               | 0                                                                                                    |
| LIN / DEV Lot List       |               | 0                                                                                                    |
| Operator List            |               | 1977                                                                                                    |
| Patient List             |               | 0                                                                                                    |
| Physician List           |               | 0                                                                                                    |
| Diagnosis List           | h Link        | 0                                                                                                    |
| Archived Result Li       | t List<br>ist | 936                                                                                                    |
| Lanned Lomment           | List          | U                                                                                                    |
| <b>Device Event List</b> |               | 22                                                                                                    |
|                          |               |                                                                                                    |
| Page w                   | elcome        | Page                                                                                                    |
| Up ("                    | CEPTINE       | Down                                                                                                    |
|                          |               | and the second second s |

#### **REVIEW RESULTS**

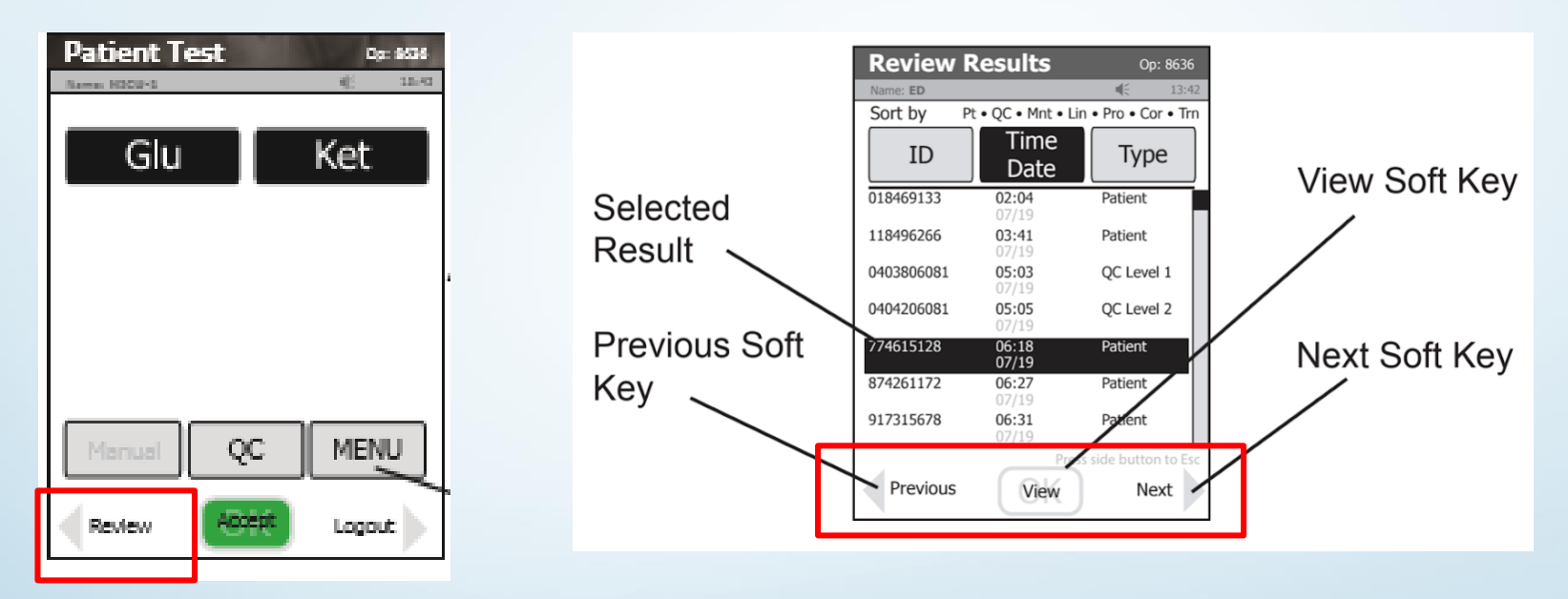

- Press Review Soft key at patient test page
- Can be Sorted By Date & Time / ID / Sample Type
- Press View to view detail

#### TROUBLESHOOTING

- Meter wake up: Touching the screen
- Error Code
  - > Battery Low
  - > Analysis error
  - > Bad Sample
  - Replace Strip
  - Flow error (specimen was incorrectly drawn into the test strip)

Repeat the test with a new test strip and fresh sample

Emergency contact: 27870906 Bio-Asia

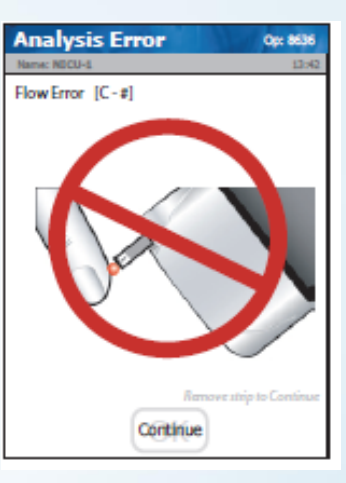

## Cleaning

- Clean the meter according to hospital protocol.
   -Alcohol pad is allowable
- Thoroughly wipe the surface of the meter. (top, bottom, left, and right sides)
- Avoiding the barcode scanner and electrical connector.

X Do not spray any liquid onto the meter; use wipes or tissues only.
 X Do not get any fluid in contact with the test strip or electrical connector areas of the meter.

# The End~